## Join شدن از طریق گوشی ها و تبلت های اندروید و IOS

ابتدا از طریق بازار یا مایکت برای اندروید و از طریق App Store برای IOS نرم افزار Cisco Webex و Nore مراد از طریق Meeting را نصب کرده و سپس در مرور گر کروم یا فایرفاکس وارد آدرس phd.tabrizu.ac.ir شوید

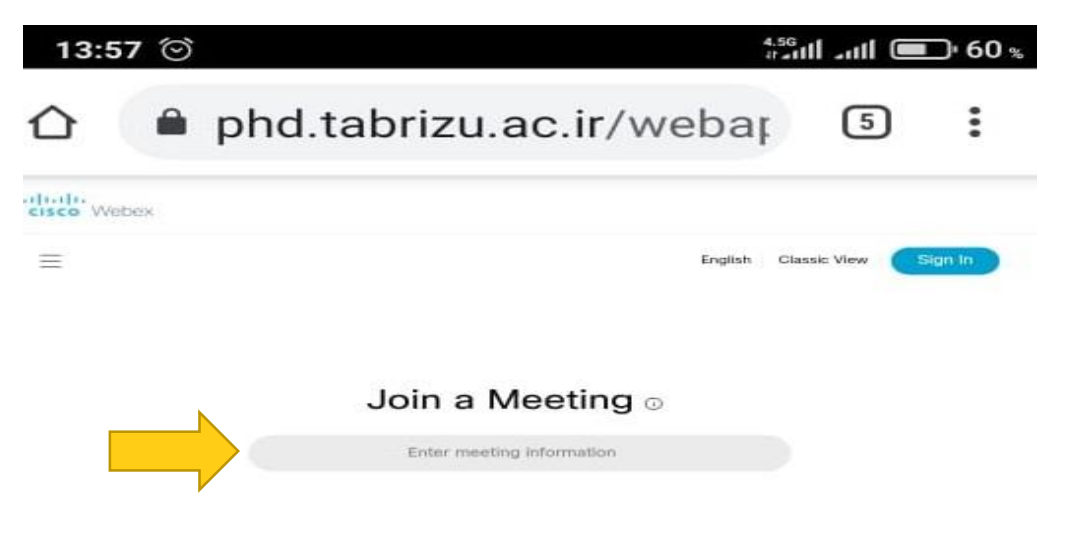

سپس در وسط صفحه در قسمت Join a Meeting آدرس جلسه یا شماره جلسه را وارد نمائید و سپس از کیبورد گوشی Enter را بزنید

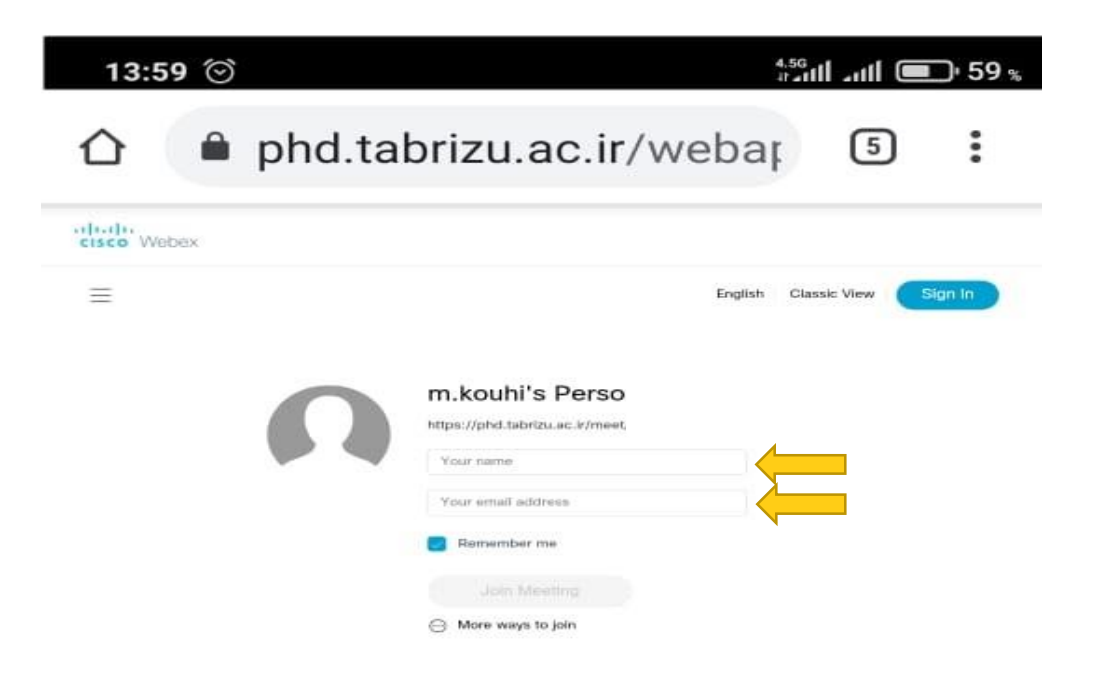

نام و یکی از ایمیلهایتان را وارد نمائید و سپس Join Meeting را بزنید

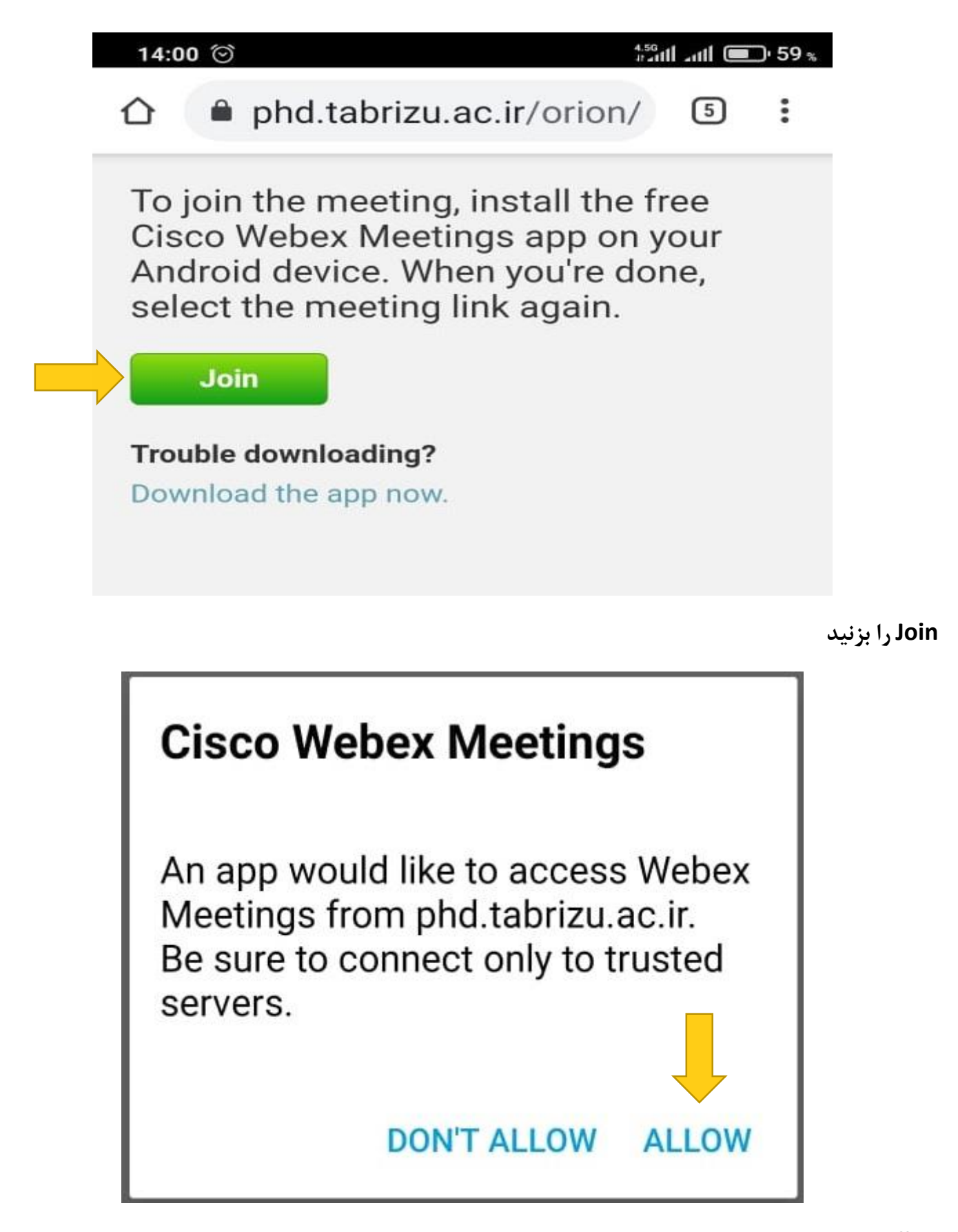

Allow رابزنید

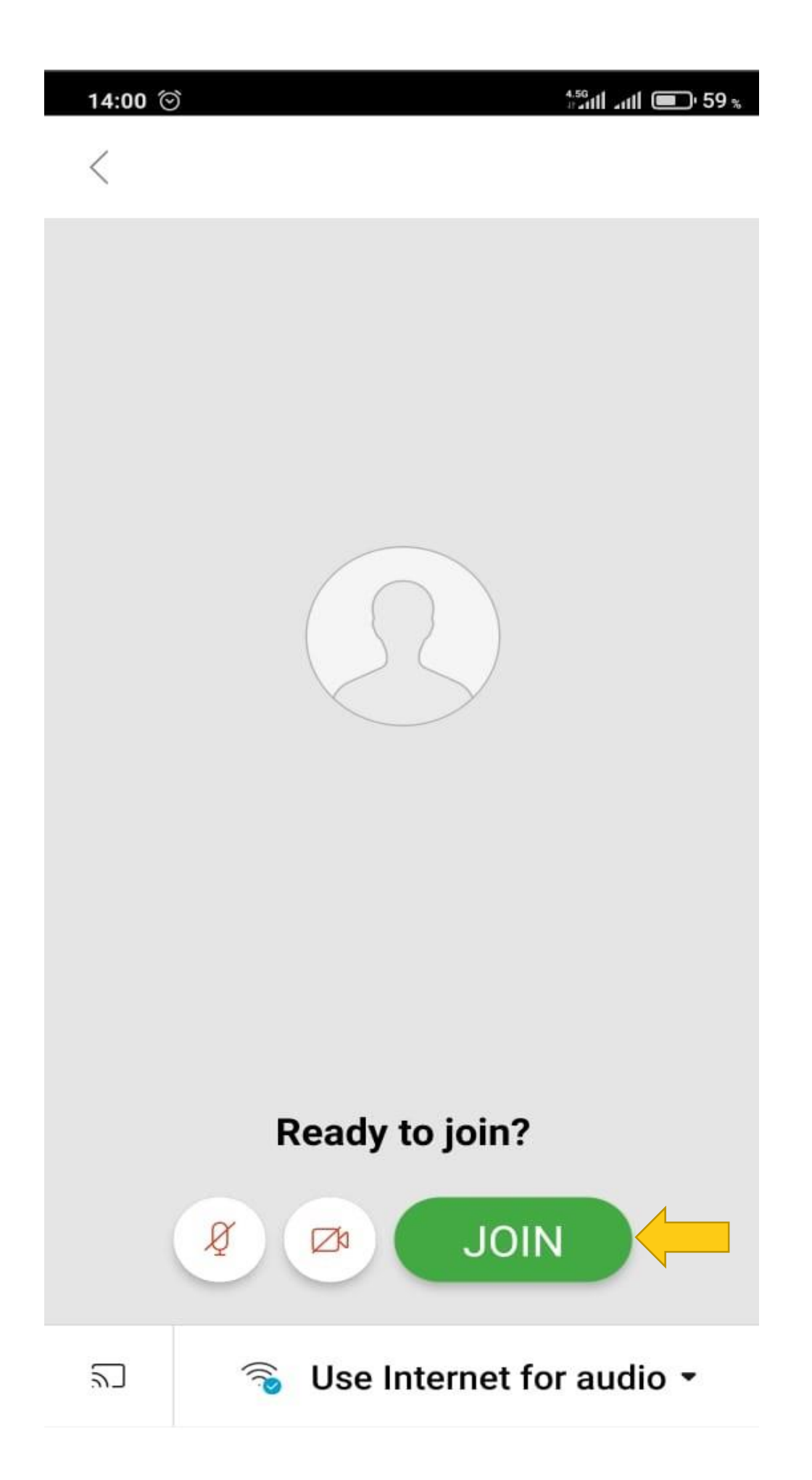

اکنون به صورت کامل وارد جلسه شده اید

## برای share کردن در گوشی بصورت زیر عمل نمائید

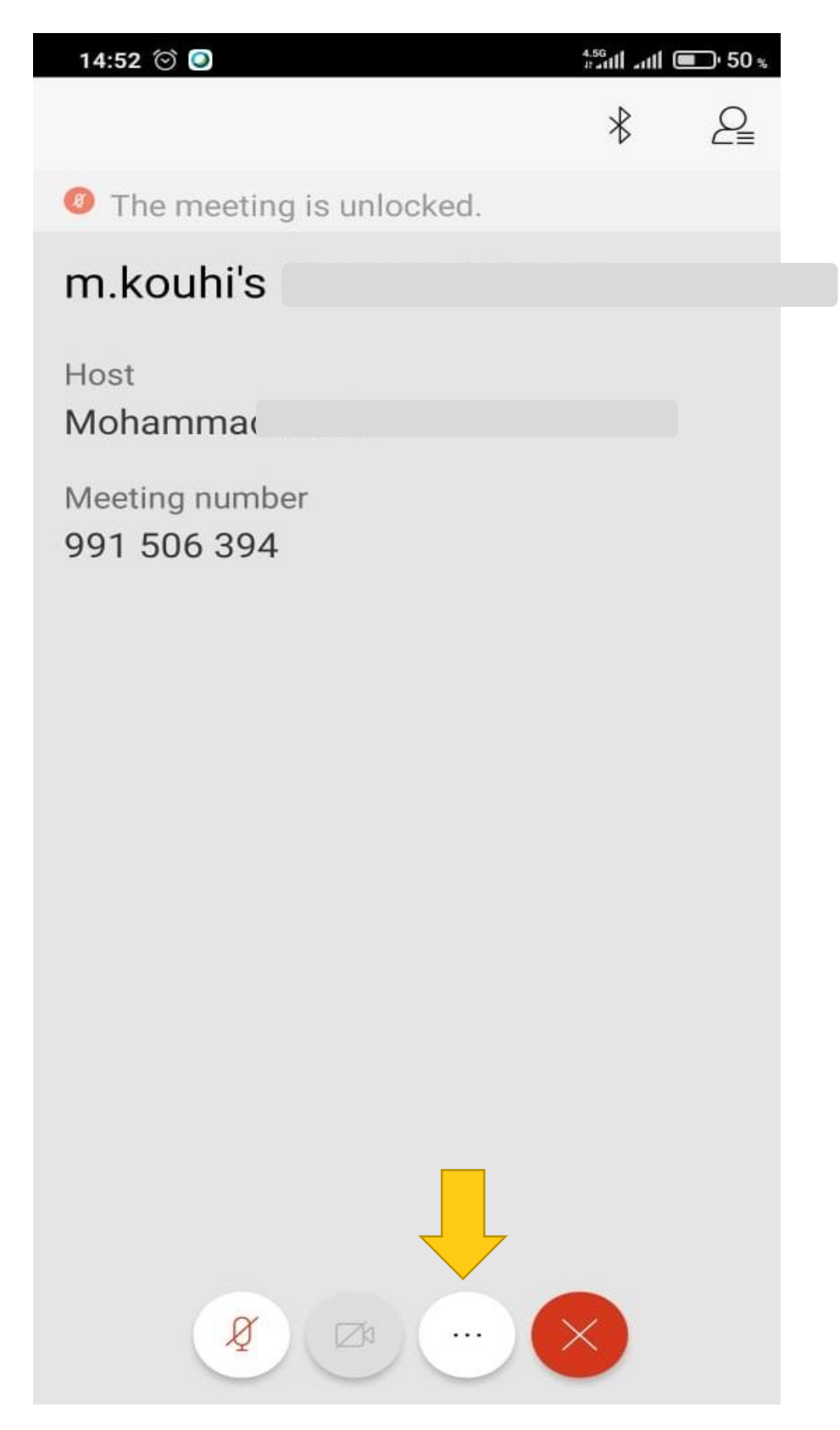

قسمتی که در عکس فوق ، نشان داده شده است را انتخاب نمائید

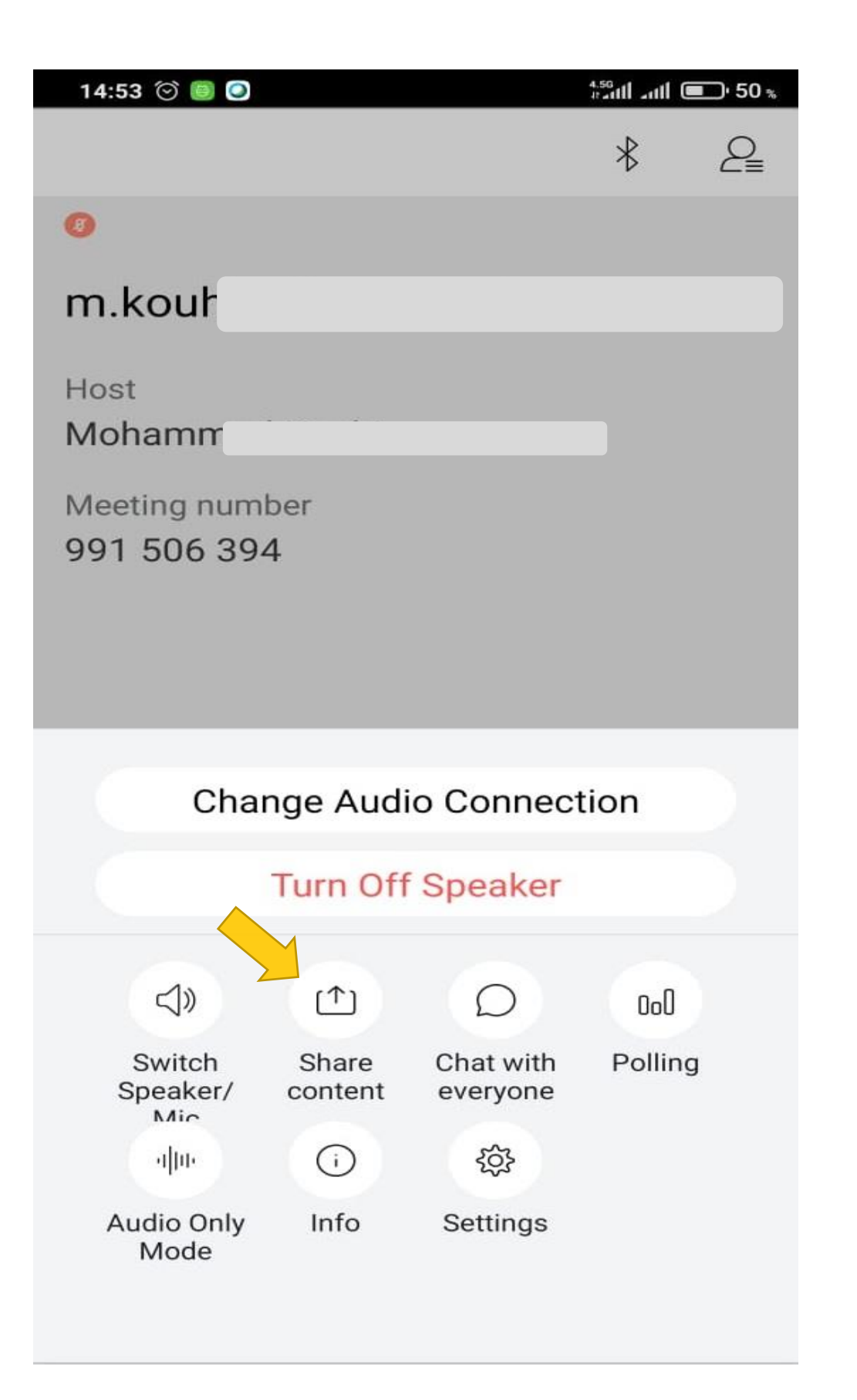

Share Content را انتخاب نمائید

| 14:53 🗇 🗐 🕥            |                      | 4.50 m 111 111 50 m |
|------------------------|----------------------|---------------------|
| <                      | Share content        |                     |
| G                      | Share screen         | >                   |
|                        | Optimize for Image   |                     |
|                        | O Optimize for Video |                     |
| Tap to see instruction |                      |                     |
| Ø                      | Whiteboard           |                     |
| Ьож                    | Box                  |                     |
|                        | Google Drive         |                     |
| <b>(</b>               | Microsoft OneDrive   |                     |
|                        | Photo                |                     |

قسمت Optimize For Image را انتخاب نمائید

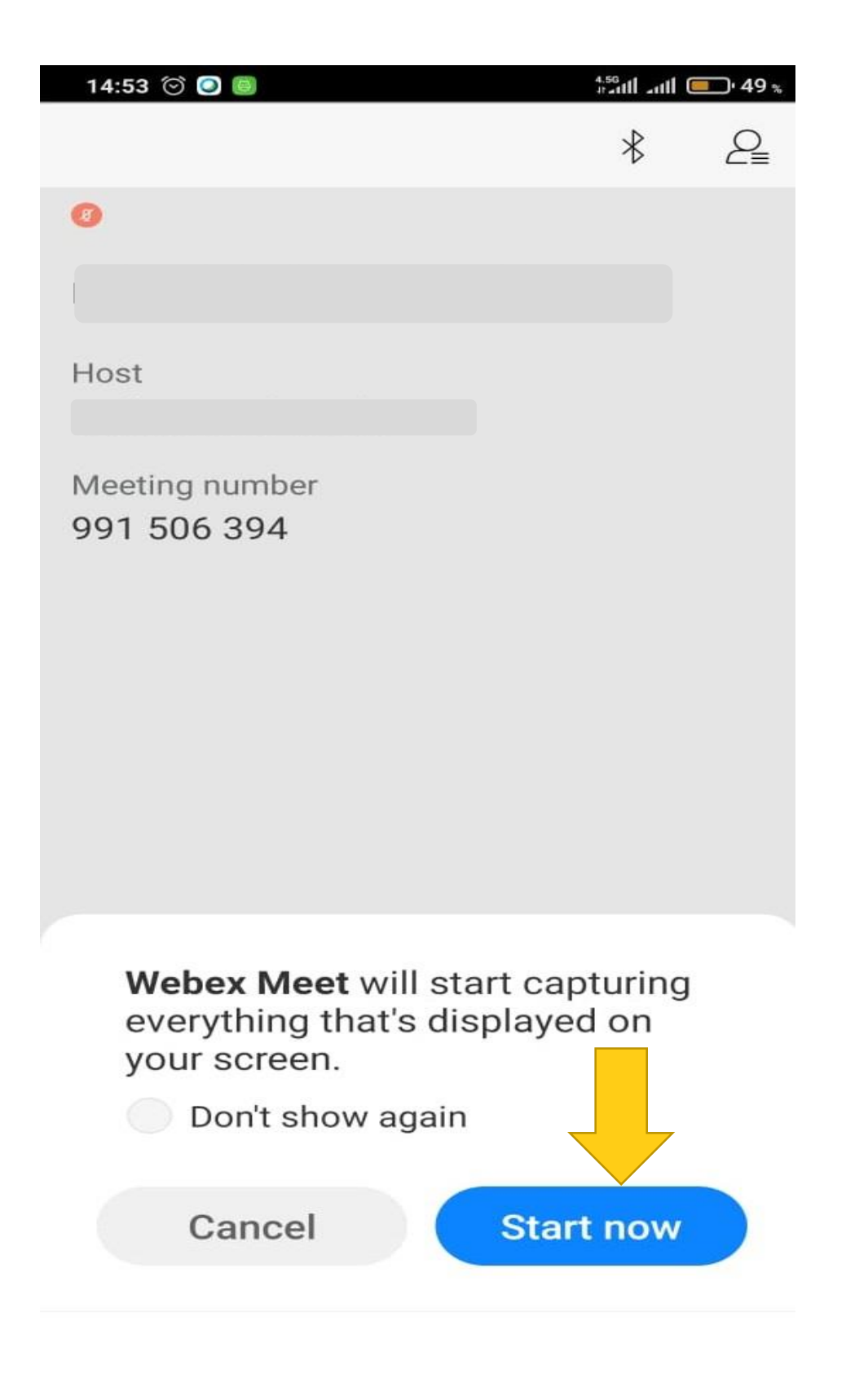

## Start Now را انتخاب نمائيد